# Employee Access Center Employee Guide

The Employee Access Center is an online portal that allows all VISD employees to view and update personal information such as payroll checks, salary & benefits, W2s, degrees & certifications, deductions & benefits, and contact info.

# LOGGING IN

The EAC is accessible through the VISD homepage. Open a web browser, navigate to <u>http://www.visd.net</u> and click on the "**Staff"** menu on the top right corner of the page, then click on **"Employee Access Center."** 

| Home   Victoria Independent Sc × +      |                         |                                        | - 0                                        |
|-----------------------------------------|-------------------------|----------------------------------------|--------------------------------------------|
| ÷ → C º₅ visd.net                       |                         |                                        | ★ 🛯 🌣 🛄 G 한 I द I 🕹 🕘                      |
|                                         | Parent Gradeboo         | Academic Calendar Student Absence Form | Anonymous Reporting Contact Us $	extsf{Q}$ |
| Victoria Inde                           | pendent School District | EXPLO                                  | ORE 🖂 SCHOOLS 🖂 TRANSLATE 🖂                |
| Achieving Excellen                      |                         | AENTS Y STUDENTS Y PARENTS Y           |                                            |
| ,,,,,,,,,,,,,,,,,,,,,,,,,,,,,,,,,,,,,,, |                         |                                        |                                            |
| Staff                                   | Intranet                | VISD Suspected Fraud Sub               | omission Form                              |
|                                         | VISD Email              |                                        |                                            |
|                                         | Clever                  |                                        |                                            |
|                                         | Employee Access Center  |                                        |                                            |
|                                         | Employee Benefits       |                                        |                                            |
|                                         | Employee Complaint Form |                                        |                                            |
|                                         | Frontline Education     |                                        |                                            |
|                                         | Anonymous Reporting     |                                        |                                            |
|                                         | One to One Plus         |                                        |                                            |

Your User ID is your six-digit VISD Employee ID, and the default password is the last four digits of your Social Security Number. If you do not know your employee number, please contact your campus administrator, Payroll, or HR. They will be able to provide you with this information.

| 🔕 Home   Victoria Independent Sc 🗙 📔 Em | ployee Access Center   Power × +                                                                                                    |                                       | _                        | _       | _ | _ |   | _  | - 0      | × |
|-----------------------------------------|----------------------------------------------------------------------------------------------------|---------------------------------------|--------------------------|---------|---|---|---|----|----------|---|
| ← → C 😁 eac.visd.net/erp/Emplo          | yeeAccessCenter/Web/Login.aspx                                                                                                    | ©≂ ☆                                  |                          | <u></u> | ш | G | Ð | ٢ā | <u>ب</u> | : |
| Employee Access Ce                      | nter                                                                                                    |                                       |                          |         |   |   |   |    |          |   |
|                                         | Welcome to<br>PowerSchool El<br>Employee Access Center                                                                                               | RP                                    |                          |         |   |   |   |    |          |   |
|                                         | User ID<br>123456                                                                                                    |                                       |                          |         |   |   |   |    |          |   |
|                                         | Password                                                                                                    |                                       |                          |         |   |   |   |    |          |   |
|                                         |                                                                                                    |                                       |                          |         |   |   |   |    |          |   |
|                                         | Sign In                                                                                                    |                                       |                          |         |   |   |   |    |          |   |
|                                         | Forgot your Password?                                                                                                    |                                       |                          |         |   |   |   |    |          |   |
|                                         | Employee Access Center G                                                                                                    | uide                                  |                          |         |   |   |   |    |          |   |
|                                         | Copyright © 2003-2025 PowerSchool Group LLC and/or it affilia<br>All trademarks are either owned or licensed by PowerSchool Gro<br>Privacy Statement | ate(s). All rights<br>up LLC and/or i | reserved<br>ts affiliate | 25.     |   |   |   |    |          |   |

If you cannot remember your password, click on the **"Forgot your Password?"** link under the Login button. This will take you to the forgotten Password screen. Enter your Employee ID and then click **"Submit"** to have your password emailed to you.

If you do not know your employee number, please contact your campus administrator, Payroll, or HR. They will be able to provide you with this information.

| 3 25 eac.viso | d.net/erp/EmployeeA | ccessC 👀 🏠                                        |                                                                                                  |                                                                                                    | 1 2                                                                                                    |
|---------------|---------------------|---------------------------------------------------|--------------------------------------------------------------------------------------------------|----------------------------------------------------------------------------------------------------|----------------------------------------------------------------------------------------------------|
| Emplo         | yee Access Center   |                                                   |                                                                                                  |                                                                                                    |                                                                                                    |
|               |                     |                                                   | Forgotten Passwor                                                                                | d                                                                                                    |                                                                                                    |
|               | Liser Id:           | 1.<br>1.                                          | ]                                                                                                |                                                                                                    |                                                                                                    |
|               | User Id.            | Please enter u                                    | our Employee ID and th                                                                           | on dick "Submit"                                                                                                    |                                                                                                    |
|               | A temporan          | password will be sent to                          | vour VISD email with i                                                                           | instructions on reset                                                                                                    | ting your password                                                                                                    |
|               | /ricinportary       | publication with be bene                          | Cubmit                                                                                           |                                                                                                    | ang your pussion.                                                                                                    |
|               |                     |                                                   | Return to Login Page                                                                             | 2                                                                                                    |                                                                                                    |
|               |                     |                                                   |                                                                                                  |                                                                                                    |                                                                                                    |
|               |                     |                                                   |                                                                                                  |                                                                                                    |                                                                                                    |
|               |                     |                                                   |                                                                                                  |                                                                                                    |                                                                                                    |
|               | ļ                   |                                                   |                                                                                                  |                                                                                                    |                                                                                                    |
|               | Emplo               | Employee Access Center<br>User Id:<br>A temporary | Employee Access Center      User Id:     Please enter y     A temporary password will be sent to | Employee Access Center      Employee Access Center      User Id:     Please enter your Employee ID and th     A temporary password will be sent to your VISD email with i     Submit     Deturn to Login Proc | Employee Access Center      Employee Access Center      User Id:      Please enter your Employee ID and then click "Submit."      A temporary password will be sent to your VISD email with instructions on reset      Submit      Porture to Login Page |

## MENUS

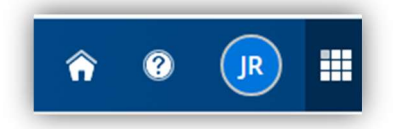

When you first log in, you will see a menu in the top, right hand corner of the page.

- Home This will take you back to your Employee Information page, which is your "home page" for EAC.
- Help This will take you to help documentation based on the page you are reading.
- User Initials Click on this and select "Preferences" to change your password.
- App Switcher This will take you to other PowerSchool applications.

#### There is also a menu on the left-hand side of the page. This is the main Employee menu.

|                         | Employee Access Center        |
|-------------------------|-------------------------------|
|                         | Employee Information          |
| Personal<br>Information | Update Information            |
| Salary and<br>Benefits  | By clicking the               |
| Leave<br>Information    |                               |
| P                       | If you believe there are erro |
| Links                   |                               |

## Personal Information $\rightarrow$

• Employee Information This screen displays your personal information such as employee ID, name, address, contact and demographic info. From this page, you can update your personal contact information. Employee forms are available on Talent Ed.

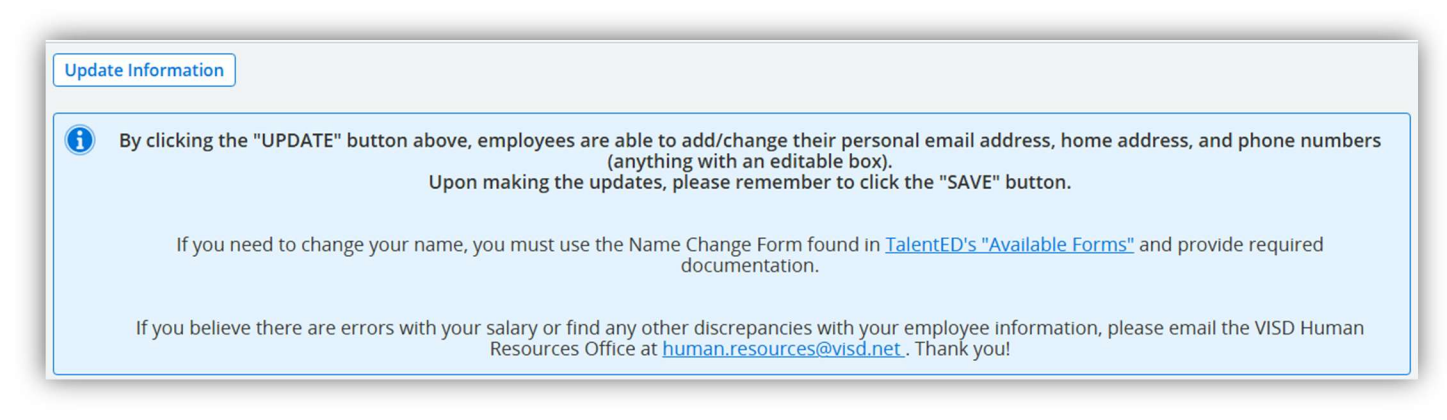

- Certifications and Interests Shows your certification records.
- Education Shows your education records.

### Salary and Benefits $\rightarrow$

- Deductions and Benefits This page allows you to view your deductions and benefits information.
- Payroll Checks Shows your payroll checks or direct deposit vouchers.
- Salary and Benefits Shows a detailed view of your Salary and Benefits Statements.
- Tax Forms This is where you can go to view and print your W2s.
- Federal Tax Info This page allows you to view your federal tax information.
- **"What If" Paycheck Calculator** This page allows you to calculate what your paycheck would look like with different tax statuses, exemptions, etc.

**Leave Information – S**hows your Leave Calendar and Leave Banks. When you are viewing your leave banks. You can submit a leave request form by clicking on the link and going to Talent ED Forms.

| eave List                    |               |                            |                                  |                                        |                                 |                                    |                           |                         |                    |                            |                                  |                                         |                          |                               |                         |                          |                             |                                   |                         |                         |                    |                    |                                            |                                       |                                   |                          |                    |                    |                                                                                 |                                   |                                      |                               |                          |                         |                   |                                    |                                         |                                  |                          |                       |
|------------------------------|---------------|----------------------------|----------------------------------|----------------------------------------|---------------------------------|------------------------------------|---------------------------|-------------------------|--------------------|----------------------------|----------------------------------|-----------------------------------------|--------------------------|-------------------------------|-------------------------|--------------------------|-----------------------------|-----------------------------------|-------------------------|-------------------------|--------------------|--------------------|--------------------------------------------|---------------------------------------|-----------------------------------|--------------------------|--------------------|--------------------|---------------------------------------------------------------------------------|-----------------------------------|--------------------------------------|-------------------------------|--------------------------|-------------------------|-------------------|------------------------------------|-----------------------------------------|----------------------------------|--------------------------|-----------------------|
| t Calendar                   |               |                            |                                  |                                        |                                 |                                    |                           |                         |                    |                            |                                  |                                         |                          |                               |                         |                          |                             |                                   |                         |                         |                    |                    |                                            |                                       |                                   |                          |                    |                    |                                                                                 |                                   |                                      |                               |                          |                         |                   |                                    |                                         |                                  |                          |                       |
| May not include leave taker  | within        | the                        | last                             | 30                                     | day                             | s.                                 |                           |                         |                    |                            |                                  |                                         |                          |                               |                         |                          |                             |                                   |                         |                         |                    |                    |                                            |                                       |                                   |                          |                    |                    |                                                                                 |                                   |                                      |                               |                          |                         |                   |                                    |                                         |                                  |                          |                       |
| If you have any questions, p | lease co      | onta                       | ict t                            | he F                                   | ayr                             | oll o                              | office                    | e at (3                 | 361)               | 788                        | 8-92                             | 18.                                     |                          |                               |                         |                          |                             |                                   |                         |                         |                    |                    |                                            |                                       |                                   |                          |                    |                    |                                                                                 |                                   |                                      |                               |                          |                         |                   |                                    |                                         |                                  |                          |                       |
| Leave Request Form - Emp     | loyees v      | wish                       | ing                              | tou                                    | ise                             | earn                               | ied s                     | tate                    | or I               | oca                        | l lea                            | ave r                                   | nus                      | t sub                         | omit a                  | in Er                    | nplo                        | yee                               | Lea                     | ve Red                  | quest              | to l               | nis or                                     | he                                    | pri                               | ncipa                    | l or s             | upe                | rvi                                                                             | sor p                             | oref                                 | fera                          | ably fi                  | ve (5)                  | bu                | isin                               | ess                                     | day                              | s in                     | a                     |
|                              |               |                            |                                  |                                        |                                 |                                    |                           |                         |                    |                            |                                  |                                         |                          |                               | th                      | e an                     | ticip                       | ateo                              | abs                     | sence.                  |                    |                    |                                            |                                       |                                   |                          |                    |                    |                                                                                 |                                   |                                      |                               |                          |                         |                   |                                    |                                         |                                  |                          |                       |
|                              |               |                            |                                  |                                        |                                 |                                    |                           |                         |                    |                            |                                  |                                         |                          |                               |                         |                          |                             |                                   |                         |                         |                    |                    |                                            |                                       |                                   |                          |                    |                    |                                                                                 |                                   |                                      |                               |                          |                         |                   |                                    |                                         |                                  |                          |                       |
| w 2024 - 2025 🗸              |               |                            |                                  |                                        |                                 |                                    |                           |                         |                    |                            |                                  |                                         |                          |                               |                         |                          |                             |                                   |                         |                         |                    |                    |                                            |                                       |                                   |                          |                    |                    |                                                                                 |                                   |                                      |                               |                          |                         |                   |                                    |                                         |                                  |                          |                       |
|                              |               |                            |                                  |                                        |                                 |                                    |                           |                         |                    |                            |                                  |                                         |                          |                               |                         |                          |                             |                                   |                         |                         |                    |                    |                                            |                                       |                                   |                          |                    |                    |                                                                                 |                                   |                                      |                               |                          |                         |                   |                                    |                                         |                                  |                          |                       |
| WORK DAY                     |               |                            | Jul                              | iy 20                                  | 24                              |                                    |                           |                         |                    | Aug                        | ust                              | 2024                                    |                          |                               |                         | Sep                      | tem                         | ber 2                             | 024                     |                         |                    | C                  | octobe                                     | r 20                                  | 24                                |                          |                    | Ν                  | Nove                                                                            | embe                              | r 20                                 | 24                            |                          |                         |                   | Dece                               | emb                                     | er 20                            | 24                       |                       |
| HOLIDAY                      | S             | M                          | T                                | W                                      | T                               | FS                                 | ÷                         | S                       | м                  | T                          | W                                | T                                       | F                        | S                             | S                       | M                        | r v                         | / T                               | F                       | S                       | S                  | м                  | TV                                         | T                                     | F                                 | S                        | S                  | M                  | T                                                                               | w                                 | T                                    | F                             | S                        | S                       | м                 | T                                  | W                                       | T                                | F                        | S                     |
| WEEKEND DAY                  |               | 1                          | 2                                | 3                                      | 4                               | 5 6                                | 5                         | _                       |                    |                            |                                  | 1                                       | 2                        | 3                             | 1                       | 2                        | 3 4                         | 5                                 | 6                       | 7                       |                    |                    | 1 2                                        | 3                                     | 4                                 | 5                        |                    |                    | _                                                                               | _                                 |                                      | 1                             | 2                        | 1                       | 2                 | 3                                  | 4                                       | 5                                | 6                        | 7                     |
| PENDING LEAVE                | 7             | 8                          | 9                                | 10                                     | 11                              | 12 1                               | 13                        | 4                       | 5                  | 6                          | 7                                | 8                                       | 9                        | 10                            | 8                       | 9                        | 10 1                        | 1 12                              | 13                      | 14                      | 6                  | 7                  | 8 9                                        | 1                                     | ) 11                              | 12                       | 3                  | 4                  | 5                                                                               | 6                                 | 7                                    | 8                             | 9                        | 8                       | 9                 | 10                                 | 0 11                                    | 12                               | 13                       | 1                     |
| Unknown                      | 14            | 15                         | 16                               | 17                                     | 18                              | 19 7                               | 20                        | 11                      | 12                 | 13                         | 14                               | 15                                      | 16                       | 17                            | 15                      | 16                       | 17 1                        | 8 19                              | 20                      | 21                      | 13                 | 14                 | 15 1                                       | 5 1                                   | 18                                | 19                       | 10                 | 11                 | 12                                                                              | 13                                | 14                                   | 15                            | 16                       | 15                      | 16                | 5 13                               | 7 18                                    | 19                               | 20                       | 2                     |
|                              | 21            | 22                         | 23                               | 24                                     | 25                              | 26 7                               | 27                        | 18                      | 19                 | 20                         | 21                               | 22                                      | 23                       | 24                            | 22                      | 23                       | 24 2                        | 5 26                              | 27                      | 28                      | 20                 | 21                 | 22 2                                       | 3 2                                   | 25                                | 26                       | 17                 | 18                 | 19                                                                              | 20                                | 21                                   | 22                            | 23                       | 22                      | 23                | 3 24                               | 4 25                                    | 26                               | 27                       | 2                     |
| NON FAID DATS                | 21            |                            | -                                |                                        |                                 |                                    |                           |                         |                    |                            |                                  |                                         |                          |                               |                         |                          |                             |                                   |                         |                         | 27                 | 28                 | 29 3                                       | 3                                     |                                   |                          | 1000               | 1.00               |                                                                                 |                                   |                                      |                               | 20                       | 20                      | 30                | 3                                  |                                         |                                  |                          |                       |
| NON FAID DATS                | 28            | 29                         | 30                               | 31                                     |                                 |                                    |                           | 25                      | 26                 | 27                         | 28                               | 29                                      | 30                       | 31                            | 29                      | 30                       |                             |                                   |                         |                         |                    |                    |                                            |                                       |                                   |                          | 24                 | 25                 | 26                                                                              | 27                                | 28                                   | 29                            | 50                       | 25                      |                   | _                                  |                                         |                                  |                          |                       |
| NON FAID DATS                | 28            | 29                         | 30<br>Janu                       | 31<br>ary 2                            | 2025                            |                                    |                           | 25                      | 26                 | 27<br>Febr                 | 28<br>uary                       | 29<br>2025                              | 30                       | 31                            | 29                      | 30                       | Aarch                       | 1 202                             | 5                       |                         |                    |                    | April                                      | 2025                                  |                                   |                          | 24                 | 25                 | 20                                                                              | 27<br>lay 20                      | 28                                   | 29                            | 50                       | 23                      |                   | Ju                                 | ine 2                                   | 2025                             |                          |                       |
|                              | 28            | 29<br>M                    | 30<br>Janu<br>T                  | 31<br>ary 2<br>W                       | 2025<br>T                       | FS                                 | 1                         | 25<br>S                 | 26<br>M            | 27<br>Febr                 | 28<br>uary<br>W                  | 29<br>2025<br>T                         | 30<br>F                  | 31<br>S                       | 29<br>S                 | 30<br>M                  | March<br>r v                | n 202<br>/ T                      | 5<br>F                  | s                       | s                  | м                  | April<br>T V                               | 2025<br>T                             | F                                 | s                        | 5                  | M                  | 26<br>N                                                                         | ay 20                             | 28<br>025<br>T                       | 29<br>F                       | s                        | S                       | м                 | Ju<br>T                            | une 2<br>W                              | 2 <b>025</b><br>T                | F                        | s                     |
|                              | 28            | 29<br>M                    | 30<br>Janu<br>T                  | 31<br>Iary :<br>W                      | 2025<br>T<br>2                  | F S                                | ;                         | 25<br>S                 | 26<br>M            | 27<br>Febr                 | 28<br>uary<br>W                  | 29<br>2025<br>T                         | 30<br>F                  | 31<br>S<br>1                  | 29<br>S                 | 30<br>M                  | March<br>r v                | 1 202<br>/ T                      | 5<br>F                  | s<br>1                  | s                  | м                  | April<br>T V<br>1 2                        | 2025<br>T<br>3                        | F<br>4                            | s<br>5                   | 24<br>5            | M                  | 20<br>N                                                                         | lay 20                            | 28<br>025<br>T<br>1                  | 29<br>F<br>2                  | s<br>3                   | 5<br>1                  | M<br>2            | ји<br>Т<br>З                       | w<br>4                                  | 2025<br>T<br>5                   | F<br>6                   | s<br>7                |
|                              | 28<br>5       | 29<br>M                    | 30<br>Janu<br>T<br>7             | 31<br>ary :<br>W<br>1<br>8             | 2025<br>T<br>2<br>9             | F S<br>3 4<br>10 1                 | 5<br>\$                   | 25<br>5<br>2            | 26<br>M<br>3       | 27<br>Febr<br>T            | 28<br>uary<br>W                  | 29<br>2025<br>T<br>6                    | 30<br>F<br>7             | 31<br>S<br>1<br>8             | 29<br>S<br>2            | 30<br>M<br>3             | March<br>r v<br>4 5         | n 202<br>/ T<br>6                 | 5<br>F<br>7             | s<br>1<br>8             | s<br>6             | M<br>7             | April<br>T V<br>1 2<br>8 9                 | 2025<br>T<br>3                        | F<br>4<br>0 11                    | s<br>5<br>12             | 24<br>5<br>4       | M<br>5             | 20<br>N<br>T<br>6                                                               | ay 20<br>W                        | 28<br>025<br>T<br>1<br>8             | 29<br>F<br>2<br>9             | s<br>3<br>10             | 5<br>1<br>8             | M<br>2<br>9       | ји<br>Т<br>3<br>10                 | une 2<br>w<br>4                         | 2025<br>T<br>5<br>12             | F<br>6<br>13             | s<br>7                |
|                              | 28<br>5<br>12 | M<br>6<br>13               | 30<br>Janu<br>T<br>7<br>14       | 31<br>ary :<br>W<br>1<br>8<br>15       | 2025<br>T<br>2<br>9<br>16       | F 5<br>3 4<br>10 1<br>17 1         | 5<br>1<br>11              | 25<br>5<br>2<br>9       | 26<br>M<br>3<br>10 | 27<br>Febr<br>T<br>4<br>11 | 28<br>uary<br>W<br>5<br>12       | 29<br>7 2025<br>T<br>6<br>13            | 30<br>F<br>7<br>14       | 31<br>s<br>1<br>8<br>15       | 29<br>\$<br>2<br>9      | 30<br>M<br>3<br>10       | March<br>r v<br>4 5         | 1 202<br>/ T<br>6<br>2 13         | 5<br>F<br>7<br>14       | s<br>1<br>8<br>15       | s<br>6<br>13       | M<br>7<br>14       | April<br>T V<br>1 2<br>8 9<br>15 1         | 2025<br>T<br>3<br>11<br>5 1           | F<br>4<br>0 11<br>7 18            | s<br>5<br>12<br>19       | 24<br>s<br>4       | M<br>5<br>12       | T<br>6<br>13                                                                    | 27<br>lay 20<br>W<br>7<br>14      | 28<br>025<br>T<br>1<br>8<br>15       | 29<br>F<br>2<br>9<br>16       | s<br>3<br>10<br>17       | 23<br>5<br>1<br>8<br>15 | M<br>2<br>9       | Ju<br>T<br>3<br>10<br>5 13         | une 2<br>w<br>4<br>0 11<br>7 18         | 2025<br>T<br>5<br>12<br>19       | F<br>6<br>13<br>20       | 5<br>7<br>1<br>2      |
|                              | 28<br>5<br>12 | 8 29<br>M<br>6<br>13<br>20 | 30<br>Janu<br>T<br>7<br>14<br>21 | 31<br>ary :<br>W<br>1<br>8<br>15<br>22 | 2025<br>T<br>2<br>9<br>16<br>23 | F 5<br>3 2<br>10 1<br>17 1<br>24 2 | \$<br>1<br>11<br>18<br>25 | 25<br>5<br>2<br>9<br>16 | 26<br>M<br>3<br>10 | 27<br>Febr<br>T<br>4<br>11 | 28<br>uary<br>W<br>5<br>12<br>19 | 29<br><b>2025</b><br>T<br>6<br>13<br>20 | 30<br>F<br>7<br>14<br>21 | 31<br>s<br>1<br>8<br>15<br>22 | 29<br>S<br>2<br>9<br>16 | 30<br>M<br>3<br>10<br>17 | March<br>r v<br>4 5<br>11 1 | 1 202<br>/ T<br>6<br>2 13<br>9 20 | 5<br>F<br>7<br>14<br>14 | s<br>1<br>8<br>15<br>22 | s<br>6<br>13<br>20 | M<br>7<br>14<br>21 | April<br>T V<br>1 2<br>8 9<br>15 1<br>22 2 | 2025<br>T<br>3<br>11<br>5 1<br>3<br>2 | F<br>4<br>0 11<br>7 18<br>4<br>25 | s<br>5<br>12<br>19<br>26 | 24<br>S<br>4<br>11 | M<br>5<br>12<br>19 | <ul> <li>20</li> <li>N</li> <li>T</li> <li>6</li> <li>13</li> <li>20</li> </ul> | ay 20<br>W<br>7<br>14<br>14<br>21 | 28<br>725<br>7<br>1<br>8<br>15<br>22 | 29<br>F<br>2<br>9<br>16<br>23 | s<br>3<br>10<br>17<br>24 | s<br>1<br>8<br>15<br>22 | M<br>2<br>9<br>10 | Ju<br>T<br>3<br>10<br>5 11<br>8 24 | une 2<br>w<br>4<br>0 11<br>7 18<br>4 25 | 2025<br>T<br>5<br>12<br>19<br>26 | F<br>6<br>13<br>20<br>27 | s<br>7<br>1<br>2<br>2 |